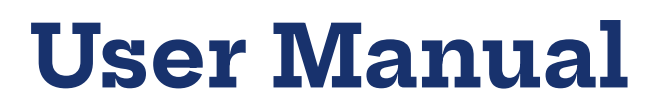

# **Target ALS Data Portal**

TARGET

March 28, 2024 Version 1.0

Contact dataportalsupport@targetals.org

# Background

The Target ALS Data Portal is a collective platform providing an environment for collaboration and access of data. The goal is to provide an open access data collection platform for improving ALS research, paving the way to understand the heterogeneity of ALS leading to innovative diagnostic and treatment strategies to cure ALS.

Main deliverables are:

- Harmonized multi-omics data collection: the Post-mortem data collection contains sequencing data (RNA-Seq, semiquantitative Tdp43, WGS) and imaging (histopathology). The Natural History Study collection contains sequencing data (WGS), clinical and demographic data and data from digital technologies measuring speech and motor function at-home. The data are well-structured including meta-data and mutation status to allow multi-omics landscaping of ALS.
- Easy access and data screening: the data can be accessed through the data portal including easy-to-use search engine for individual requests
- Interoperability for data analysis: the data can be easily accessed through the Verily Workbench which allows for downstream analysis using Jupyter Notebook

# Purpose

The purpose of the Target ALS Data Portal User Manual is to provide guidance for how to make use of the data through the portal and Verily Workbench.

# **Requesting Data Access**

Access to the data requires acceptance of the Target ALS Data Portal Data Use Agreement. Your application will typically take three business days to review and approve. Once data access has been granted, users will have access to all data on the portal.

Submit your access request by completing the <u>Google Form</u>. You will need a Google-enabled email address to apply for data access. If you wish to request access using an institutional email address, follow <u>these instructions</u> to register your email with Google.

You will receive a notification via email once your request has been processed.

# **Getting Started**

Once your request for access has been approved, you can access the data portal at <u>dataportal.targetals.org</u> and Log in by clicking the "Log In" button in the top right corner. Follow the prompts to sign in using the same Google-based identity that you used to submit the access request form.

Once logged in, you may view the data in any collection by clicking on the "Explore Collections" button (Figure 1).

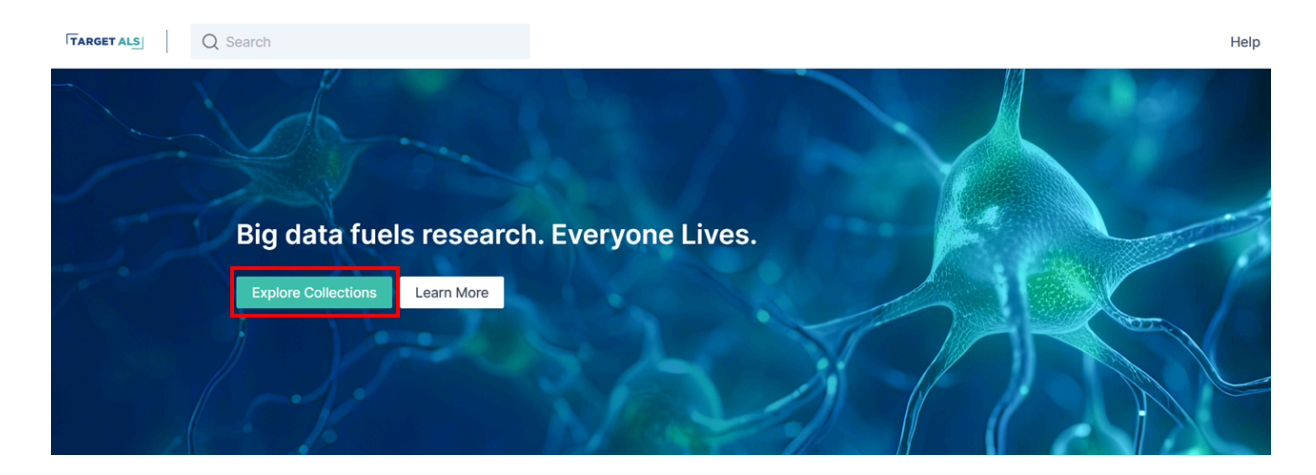

Figure 1 - Explorer entry page

Currently, the data portal contains three collections (Figure 2):

- Postmortem Tissue Core
- Stem Cell Core
- Natural History Study

| ≡ Collections <sup>3</sup> results                                                                                                    |                                                                                                    | Most Popular 🗸                                                                                                    |
|----------------------------------------------------------------------------------------------------|----------------------------------------------------------------------------------------------------|----------------------------------------------------------------------------------------------------|
| Postmortem Tissue Core<br>The Target ALS Postmortem Tissue Core<br>aims to accelerate ALS therapy<br>development by providing high-quality h | Stem Cell Core<br>The Target ALS Stem Cell Core is a<br>network of contract research<br>organizations and academic core facilitie | Natural History Study<br>The Target ALS Natural History Study<br>aims to enroll 800 ALS patients and 200<br>healthy controls to create the most com |
| Controlled Access                                                                                                    | Controlled Access 🗇 3                                                                                                    | Controlled Access 🗇 3                                                                                                    |

Figure 2 - Data collection page

Clicking on the dataset links you to the dataset collection.

| TARGET ALS  | Q Search                                                                                                    | Help                                                                                                    |
|-------------|----------------------------------------------------------------------------------------------------|----------------------------------------------------------------------------------------------------|
| Postmorter  | rtem Tissue Core                                                                                                    |                                                                                                    |
| Overview    | w Als Cases With Multiple Datasets Histopathology Images Nygc Rnaseq Metadata Nyg                                                                                                    | jc Wgs Metadata More ∨                                                                                                    |
|             |                                                                                                    |                                                                                                    |
| Postmortem  | tem Tissue Core                                                                                                    |                                                                                                    |
| Description | The Target ALS Postmortem Tissue Core aims to accelerate ALS therapy development by providing<br>and industry researchers worldwide. The biobank currently holds frozen and FFPE tissue from 300 /<br>samples to over 300 laboratories, facilitating hundreds of research projects, and banked over 50,00<br>distributed sites within the USA. This collection includes histopathology, Whole Genome Sequencing<br>should note that there are instances where not all data types exist for a given patient. Learn more a<br>postmortem-tissue-core/ | high-quality human postmortem tissue and datasets for academic<br>ALS samples and 50 control cases. In 10 years, we have provided<br>30 brain and spinal cord tissue samples at five geographically<br>19, bulk tissue RNA-Seq, and spatial transcriptomics. Researchers<br>bout the biobank at https://www.targetals.org/resource/human- |
|             | Methods                                                                                                    |                                                                                                    |
|             | NYGC Germline Analysis Pipeline README     NYGC RNA Sequencing README                                                                                                    |                                                                                                    |
|             | NYGC Whole Genome Sequencing README                                                                                                    |                                                                                                    |

Figure 3 - Data overview page

On each collection page, an **Overview** is provided outlining the available data tables (Figure 3). It contains a detailed description of the sequencing method and data processing.

Moreover, it provides a summary of basic statistics (Figure 4).

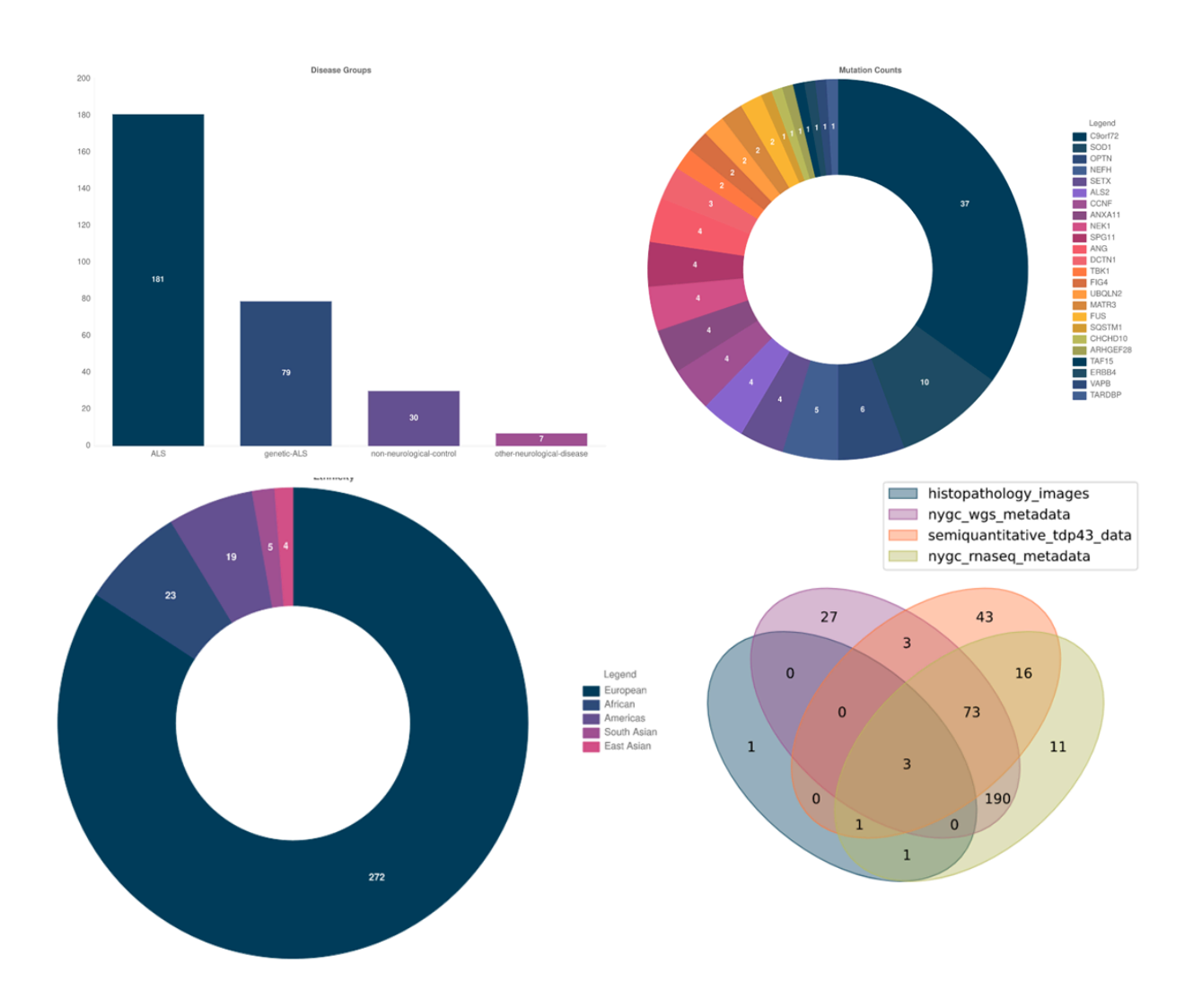

Figure 4 - Overview of basic statistics

The Postmortem Tissue Core collection currently contains unique samples:

- Histopathology: 6
- RNASeq: 295
- Semiquantitative Tdp43: 139
- WGS: 296

We further provide a curated dataset of overlapping patients in 3 of 4 datasets, resulting in 692 patients ("Als Cases With Multiple Datasets").

Users can click on any of the table tabs to get to the table explorer view for that table (Figure 5). Here exemplified for "Als Cases With Multiple Datasets", users will be able to:

- Review the entire table (Figure 5)
- Rearrange or hide columns to customize the data you wish to review (Figure 6)
- Apply search filters (using the left sidebar) on any column to filter for specific subsets/cohorts (Figure 7).

| Postmortem Tis           | sue Core                |                    |                |                |               |                   |           |                    | _         |                |                |        |
|--------------------------|-------------------------|--------------------|----------------|----------------|---------------|-------------------|-----------|--------------------|-----------|----------------|----------------|--------|
| Overview                 | Als Cases With Multiple | e Datasets Histopa | thology Images | Nygc Rnaseq    | Metadata      | Nygc Wgs Metadata | Semiquant | itative Tdp 43 Dat | ta More ~ |                |                |        |
| Search filters           |                         | Results            | 692 rows       |                |               |                   |           |                    | Columns ~ | View Query     | Downloa        | ad     |
| Age At Death             | +                       | D Ph               | Ang            | Fus            | Sex           | Tau               | Als 2     | Ccnf               | Fig 4     | Nefh           | Nek 1          |        |
| Age At Diagnosis         | +                       | 6.37               | negative       | negative       | Male<br>Male  | N/E               | negative  | negative           | negative  | negative       | negative       | ^      |
| Age At Sample Collection | on +                    | 6.58               |                |                | Male          | N/E               |           |                    |           |                |                |        |
| Age At Symptom Onset     | t +                     |                    |                |                | Male          | N/L               |           |                    |           |                |                |        |
| Alcohol Use              | +                       | 6.49               |                |                | Male<br>Male  | N/E               |           |                    |           |                |                |        |
| Als 2                    | +                       | 6.83               |                |                | Male<br>Male  | N/E<br>N/E        |           |                    |           |                |                | ~      |
| Ang                      | +                       | <                  |                |                |               |                   |           |                    |           |                |                | >      |
| Antibody Staining        | +                       | Rows per page:     | 1000 ~         |                |               |                   |           |                    |           | 1 - 692        | <i>←</i> -     | ÷      |
| Anxa 11                  | +                       | Contact Us Te      | ms of Use Pri  | ivacy Policy C | ookie Setting | js                |           |                    | ©         | 2024 DNAstack. | All rights res | erved. |

Figure 5 - Detailed view on the datasets

#### Postmortem Tissue Core

Als Cases With Multiple Datasets Histopathology Images Nygc Rnaseq Metadata Nygc Wgs Metadata Semiquantitative Tdp 43 Data More 🗸 Overview Search filters Results 692 rows Columns ~ View Query Do Ph Ang Fus Sex Tau Als 2 Ccnf Fig 4 Nefh Nek 1 Age At Death + 6.37 negative negative Male N/E negative negative negative negative negative Age At Diagnosis + Male 6.58 Male N/E Age At Sample Collection Male N/E Male Age At Symptom Onset + 6.49 Male Alcohol Use + Male N/E Male N/E Als 2 + < Male N/E 6.83 Ang + Rows per page: 1000 v 1 - 692 Antibody Staining + Contact Us Terms of Use Privacy Policy Cookie Settings © 2024 DNAstack. All rights reserved. Anxa 11 +

#### Postmortem Tissue Core

Overview Als Cases With Multiple Datasets Histopathology Images Nygc Rnaseq Metadata Nygc Wgs Metadata More ~ Q Search colu  $\equiv$ Results 692 rows View Query H I Select All None Fig 4 Neft Age At Death Ph Ang Fus Sex 🗸 Ph cnf + 6.37 Male 🎚 🔽 Ang n ^ negative negative egative negative Age At Diagnosis + Male ii 🔽 Fus Male 6.58 Age At Sample Collection + 🗸 Sex Male 🗸 Tau Male Age At Symptom Onset + 🗸 Als 2 Male 6.49 Alcohol Use + Male Ccnf Male 🗸 Fig 4 Als 2 +  $\square$ 6.83 Male 🗸 Nefh < 0.00 ----+ 🗄 🔽 Nek 1 Ang 🏽 🔽 Optn Rows per page: 1000 v 1 - 692  $\leftarrow$  $\rightarrow$ Antibody Staining + 🎚 🔽 Prep Anxa 11 🏽 🔽 Setx + Contact Us Terms of Use Privacy Policy Cookie Setti © 2024 DNAstack. All rights reserved.

Figure 6 - Customize the columns on the datasets

#### Postmortem Tissue Core Als Cases With Multiple Datasets Histopathology Images Overview Nygc Rnaseq Metadata Nygc Wgs Metadata More ~ $\equiv$ Results 692 rows Columns ~ View Query Dow load Are you an active smoker Ph Ang Fus Sex Tau Als 2 Ccnf Fig 4 Nefł Arhgef 28 6.37 N/E negative n ^ negative negative Male negative negative Male Atxn 2 Repeat Expansion 6.58 N/E Male Male N/E Atxn 2 Repeat Size + Male 6.49 Male C 9 Orf 72 \_ Male N/E positive $\Box$ N/E Male 6.83 Male N/E Cancel Apply < AL/P Rows per page: 1000 ~ 1 - 692 C 9 Orf 72 Repeat Expansi... + Contact Us Terms of Use Privacy Policy Cookie Settings © 2024 DNAstack. All rights reserved. C 9 Repeat Size +

Figure 7 - Customize search filters on the datasets

Users can apply individual search filters on the left sidebar, e.g. filtering for all patients with a mutation in C9Orf72 (Figure 7). Applying for instance "positive" in the C9Orf72 filter results in ten patients (Figure 8).

| Postmortem Tiss                           | ue Core                  |         |           |               |               |              |                   |             |             |              |               |
|-------------------------------------------|--------------------------|---------|-----------|---------------|---------------|--------------|-------------------|-------------|-------------|--------------|---------------|
| Overview A                                | Is Cases With Multiple D | atasets | Histopat  | hology Images | Nygc Rnaseq M | /letadata    | Nygc Wgs Metadata | More $\sim$ |             |              |               |
| Applied Filters<br>C 9 Orf 72 is positive | ×                        | ≡•      | Results   | 10 rows       |               |              |                   | Columns     | View Qu     | Jery Dowr    | nload         |
| Clear all filters                         |                          |         | Ph        | Ang           | Fus           | Sex          | Tau               | Als 2       | Ccnf        | Fig 4        | Nefl          |
| Search filters                            |                          |         | 6.37      | negative      | negative      | Male         | N/E               | negative    | negative    | negative     | n ^           |
| Are You An Active Smoke                   | er +                     |         | 6.58      |               |               | Male         | N/E               |             |             |              |               |
| Arhgef 28                                 | +                        |         |           |               |               | Male<br>Male | N/E               |             |             |              |               |
| Atxn 2 Repeat Expansion                   | n +                      |         | 6.49      |               |               | Male         | N/E               |             |             |              |               |
| Atxn 2 Repeat Size                        | +                        |         |           |               |               | Male         | N/E               |             |             |              |               |
| C 9 Orf 72                                | -                        | <       | 6.83      | n a setti va  | a a mathica   | Male         | N/E               |             | a a sati va | a a catiliza | >             |
| E.g. has keyword                          |                          | Rows    | per page: | 1000 🗸        |               |              |                   |             | 1           | - 692 🤶      | $\rightarrow$ |

Figure 8 - Customized search filters on C9Orf7s results in 10 samples

Users have the options to download the dataset ("Download" button), or transfer the dataset ("View Query" button) to the integrated Verily workbench (Figure 9).

| Overview                                  | Als Cases With Multiple | e Datasets | Histopat  | hology Images | Nygc Rnaseq N | letadata     | Nygc Wgs Metadata | More ~   |            |           |             |
|-------------------------------------------|-------------------------|------------|-----------|---------------|---------------|--------------|-------------------|----------|------------|-----------|-------------|
| Applied Filters<br>C 9 Orf 72 is positive | ×                       | ≡•         | Results   | 10 rows       |               |              |                   | Columns  | ✓ View Q   | uery Dowr | nload       |
| Clear all filters                         |                         |            | Ph        | Ang           | Fus           | Sex          | Tau               | Als 2    | Ccnf       | Fig 4     | Nefl        |
| Search filters                            |                         |            | 6.37      | negative      | negative      | Male         | N/E               | negative | negative   | negative  | n^          |
| Are you an active Smo                     | ker +                   |            | 6.58      |               |               | Male         | N/E               |          |            |           |             |
| Arhgef 28                                 | +                       |            |           |               |               | Male<br>Male | N/E               |          |            |           |             |
| Atxn 2 Repeat Expansio                    | on +                    |            | 6.49      |               |               | Male         |                   |          |            |           |             |
| Atxn 2 Repeat Size                        | +                       |            |           |               |               | Male<br>Male | N/E<br>N/E        |          |            |           |             |
| C 9 Orf 72                                | _                       |            | 6.83      |               |               | Male         | N/E               | nemetica | a a satira |           | ~           |
| E.g. has keyword                          |                         | Rows       | per page: | 1000 ~        |               |              |                   |          | 1          | - 692 ←   | <b>&gt;</b> |

Postmortem Tissue Core

Figure 9 - Options for further analysis of the datasets

By clicking on the "View Query" button, users can view the command and for instance copy the python command for downstream analysis using Jupyter Notebook to the Verily workbench (Figure 10).

| Postmortem Tiss                           | sue Core                  |         |           |               |               |              |                   |            |             |                  |               |
|-------------------------------------------|---------------------------|---------|-----------|---------------|---------------|--------------|-------------------|------------|-------------|------------------|---------------|
| Overview                                  | Als Cases With Multiple D | atasets | Histopat  | hology Images | Nygc Rnaseq N | letadata     | Nygc Wgs Metadata | More ~     |             |                  |               |
| Applied Filters<br>C 9 Orf 72 is positive | ×                         | ≡•      | Results   | 10 rows       |               |              |                   | Columns ~  | View Que    | ary Down         | load          |
| Clear all filters                         |                           |         | Ph        | Ang           | Fus           | Sex          | Tau               | Als 2      | Ccnf        | Fig 4            | Nefl          |
| Search filters                            |                           |         | 6.37      | negative      | negative      | Male         | N/E               | negative   | negative    | negative         | n^            |
| Are You An Active Smok                    | ker +                     |         | 6.58      |               |               | Male         | N/E               |            |             |                  |               |
| Arhgef 28                                 | +                         |         |           |               |               | Male<br>Male | N/E               |            |             |                  |               |
| Atxn 2 Repeat Expansio                    | n +                       |         | 6.49      |               |               | Male         |                   |            |             |                  |               |
| Atxn 2 Repeat Size                        | +                         |         |           |               |               | Male<br>Male | N/E<br>N/E        |            |             |                  |               |
| C 9 Orf 72                                | -                         | <       | 6.83      | a a satira    | a a matili ra | Male         | N/E               | a a satira | a a station | n e seti ce      | >             |
| E.g. has keyword                          |                           | Rows    | per page: | 1000 ~        |               |              |                   |            | 1-          | 692 <del>(</del> | $\rightarrow$ |

Figure 10 - Users can copy the command for further analysis to the Verily Workbench

# **Analyzing Data**

Verily Workbench for conducting analysis of data collections to allow for access to large-volume data and facilitate collaboration in a shared environment.

## Accessing Verily Workbench

## **Reference Workspace**

A reference workspace has been setup within Verily Workbench to help users get started. The reference workspace can be duplicated to create a personal workspace that is connected to the Target ALS Data Portal for easy analysis using the development environment available in the personal workspace.

## Verily Workbench Setup

## Establishing a Personal Workspace

A personal workspace must be established to allow for analysis of data. To establish a personal workspace, select the Duplicate button from the reference workspace.

Please email workbench-support@verily.com to establish your spend profile.

## **Understanding Cloud Costs**

Verily Workbench's <u>Cloud Cost Management guide</u> provides information to help you manage your cloud costs, including:

- Summary list of Workbench activities that DO and do NOT generate cloud charges
- Quick tips for managing common cloud costs
- Detailed explanation of the most common cloud costs for Workbench users

Please follow the best practices outlined in Verily's <u>Cloud Cost Management guide</u> to avoid generating unwanted cloud costs.

### Accessing Data Navigating Data on Verily Workbench

The data available through the Target ALS Data Portal includes raw data (e.g. – FASTQs) and curated data (processed data derived from raw data). Curated Data To review curated data, navigate to your personal workspace then select the Resources tab.

### Raw Data

Raw data is available in **Requester Pays buckets**, meaning that the requestor (i.e., you) must assume the cost for data transfer when requesting raw data. Target ALS requires users to establish a Google Cloud Billing Account owned by you (i.e., the same Google Identity you use to log in to the Target ALS Data Portal) to access the raw data.

To keep costs minimal, please follow the best practices provided in Verily's <u>Cloud</u> <u>Cost Management guide</u>.

## Using Cloud Environments for Analysis

Cloud Environments in Workbench consist of a virtual machine and a persistent disk, with some useful libraries and tools pre installed. They are ideal for conducting analyses using Python or R. To get started, navigate to the "Environments" tab in your duplicated workspace and create a new Cloud Environment (Figure 11). Choose the JupyterLab app and select the default configurations (Figure 12).

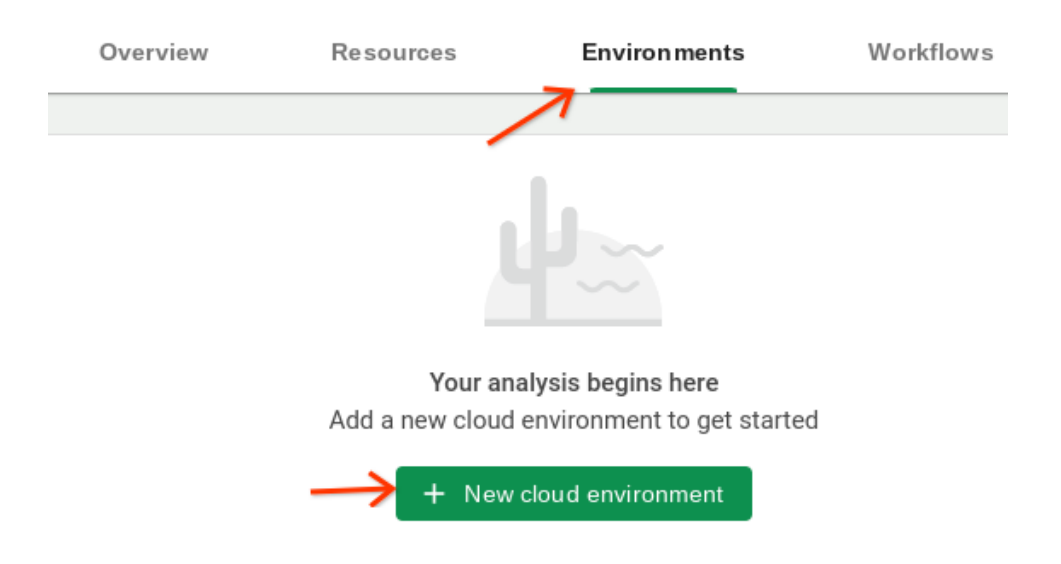

Figure 11 - Users can create their own cloud environments in Workbench to run an analysis

#### $\times$ Creating cloud environment

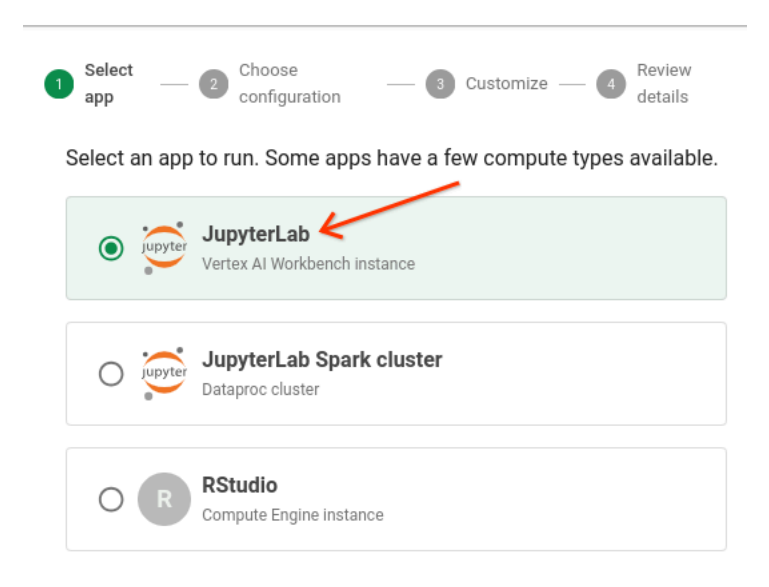

Figure 12 - JupyterLab app can run Python and R notebooks

The Cloud Environment will take a few minutes to start up. Once it is running, click on the Cloud Environment to launch JupyterLab.

The JupyterLab environment is set up to automatically mount the cloud storage buckets in your workspace. This means you can use the file browser to navigate the data in the storage buckets. For example, navigate to the workspace/Sample\_Notebooks directory and open one of the example notebooks there (Figure 13). They will guide you through running an example analysis in Python or R (Figure 14).

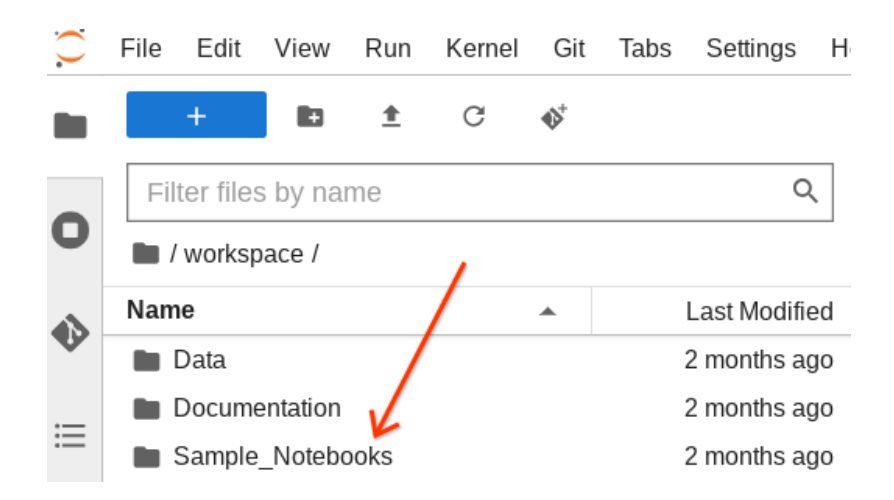

Figure 13 - The reference workspace includes sample notebooks

| ■ Py3 - Browse Target ALS Dat× |   |   |  |   | Terminal 3 |  |   |    | ×          | + |     |  |  |
|--------------------------------|---|---|--|---|------------|--|---|----|------------|---|-----|--|--|
| 8                              | + | Ж |  | Ĉ | ►          |  | G | •• | Markdown 🗸 | 0 | git |  |  |

## Py3 - Browse and view Target ALS Data

Figure 14 - The Python version of the Browse and view Target ALS Data sample notebook

# **Analyzing Image Data**

The Target ALS Data Portal provides image files for you to inspect and analyze. Image data can be found in the following collections and tables.

- Collection: Postmortem Tissue Core
  - Table: Histopathology Images

As these images are often in custom file formats, the appropriate software must be installed on your local machine. Image files must also be downloaded to your local machine to be viewed. Target ALS does not officially endorse any particular software, however the community has installed the following software to view images:

- For SVS (.svs) files:
  - o <u>QuPath</u>
  - Aperio Imagescope

## **Downloading Image Files**

The data portal hosts tables containing metadata about image files. You may create your own cohorts of patient images using the filters provided. Once you have created your cohort, you will notice that each record has a value in the Gs Uri field (Figure 15). This represents the Google Cloud Storage URI where the file is located. To download this file, you will need to download and install the Google Cloud CLI (gcloud) on your local machine.

| ≡• | Results 22 rows                                                                                                    | Columns v  | View Query |
|----|----------------------------------------------------------------------------------------------------|------------|------------|
|    | Gs Uri                                                                                                    |            | Tissue     |
|    | gs://tals-georgetown-postmortem-tissue/imaging/svs/NEUBD692FG6/NEUBD692FG6.Cerebellum.pTD                                                                                                    | P-43.svs   | Cerebellum |
|    | gs://tals-georgetown-postmortem-tissue/imaging/svs/NEUBU920EK5/NEUBU920EK5.Cerebellum.pTD                                                                                                    | P-43.2.svs | Cerebellum |
|    | gs://tals-georgetown-postmortem-tissue/imaging/svs/NEUBU920EK5/NEUBU920EK5. Cerebellum.pTDIstructures and the second second se | P-43.svs   | Cerebellum |
|    | gs://tals-georgetown-postmortem-tissue/imaging/svs/NEUCP856ZH7/NEUCP856ZH7.Cerebellum.pTD                                                                                                    | P-43.svs   | Cerebellum |
|    | gs://tals-georgetown-postmortem-tissue/imaging/svs/NEUCV649UJK/NEUCV649UJK. Cerebellum.pTD and the second statement of the second statement of the s | P-43.svs   | Cerebellum |
|    | gs://tals-georgetown-postmortem-tissue/imaging/svs/NEUEL006FND/NEUEL006FND.Cerebellum.pTDI and the second statement of the second statement of the s | D-43.svs   | Cerebellum |
|    | gs://tals-georgetown-postmortem-tissue/imaging/svs/NEUEL133AK6/NEUEL133AK6. Cerebellum.pTDP-tals-georgetown-postmortem-tissue/imaging/svs/NEUEL133AK6/NEUEL133AK6. Cerebellum.pTDP-tals-georgetown-postmortem-tissue/imaging/svs/NEUEL133AK6/NEUEL133AK6. Cerebellum.pTDP-tals-georgetown-postmortem-tissue/imaging/svs/NEUEL133AK6/NEUEL133AK6. Cerebellum.pTDP-tals-georgetown-postmortem-tissue/imaging/svs/NEUEL133AK6/NEUEL133AK6. Cerebellum.pTDP-tals-georgetown-postmortem-tissue/imaging/svs/NEUEL133AK6/NEUEL133AK6. Cerebellum.pTDP-tals-georgetown-postmortem-tissue/imaging/svs/NEUEL133AK6/NEUEL133AK6. Cerebellum.pTDP-tals-georgetown-postmortem-tissue/imaging/svs/NEUEL133AK6/NEUEL133AK6. Cerebellum.pTDP-tals-georgetown-postmortem-tals-georgetown-postmortem-tals-georgetown-post | -43.svs    | Cerebellum |
|    | gs://tals-georgetown-postmortem-tissue/imaging/svs/NEUET785VYG/NEUET785VYG.Cerebellum.pTDI                                                                                                    | P-43.svs   | Cerebellum |
|    | gs://tals-georgetown-postmortem-tissue/imaging/svs/NEUFG213VG0/NEUFG213VG0.Cerebellum.pTDF                                                                                                    | P-43.svs   | Cerebellum |
|    | gs://tals-georgetown-postmortem-tissue/imaging/svs/NEUJT167ZDX/NEUJT167ZDX.Cerebellum.pTDP                                                                                                    | -43.svs    | Cerebellum |
|    | gs://tals-georgetown-postmortem-tissue/imaging/svs/NEUJW763EK7/NEUJW763EK7.Cerebellum.pTDI                                                                                                    | P-43.svs   | Cerebellum |

Figure 15 - Google Storage URI (GS URI) for image files in the data portal

Install the gcloud CLI, follow the <u>documentation and instructions</u> for installing on your system. Once installed, open a terminal application and run:

Unset gcloud auth login

A browser window should open, prompting you to login to authenticate your user identity with the gcloud CLI. You **must** login using the same identity you use for the Data Portal and Verily Workbench.

Once logged in, you can now use the gcloud storage cp command to copy image files. The format of the command is:

| Unset            |                           |                      |
|------------------|---------------------------|----------------------|
| gcloud storage o | <pre>p {source_uri}</pre> | {destination_folder} |

Where {source\_uri} is the Gs Uri value from the table, and {destination\_folder} is the local folder the file will be copied to. For example:

```
Unset
gcloud storage cp
gs://tals-georgetown-postmortem-tissue/imaging/svs/NEUBD692FG6/NEUBD692FG6.Cere
bellum.pTDP-43.svs .
```

You are now ready to load the file using the image viewing software you previously installed.